| SOLIDWORKS License Borrow | Document<br>Number | CS_SWX_TECH_012 |
|---------------------------|--------------------|-----------------|
| Restrictions(SNL)         | Date               | 31/08/2021      |
|                           | Revision           | 01              |

The SOLIDWORKS SolidNetWork License (SNL) Manager can distribute licenses to client installations that are directly connected to it through a network, but it can also restrict client systems to borrow a license from SNL server. Following are the steps involved to restrict the license borrowing in client system

1. Launch SolidNetwork License manager server in server system

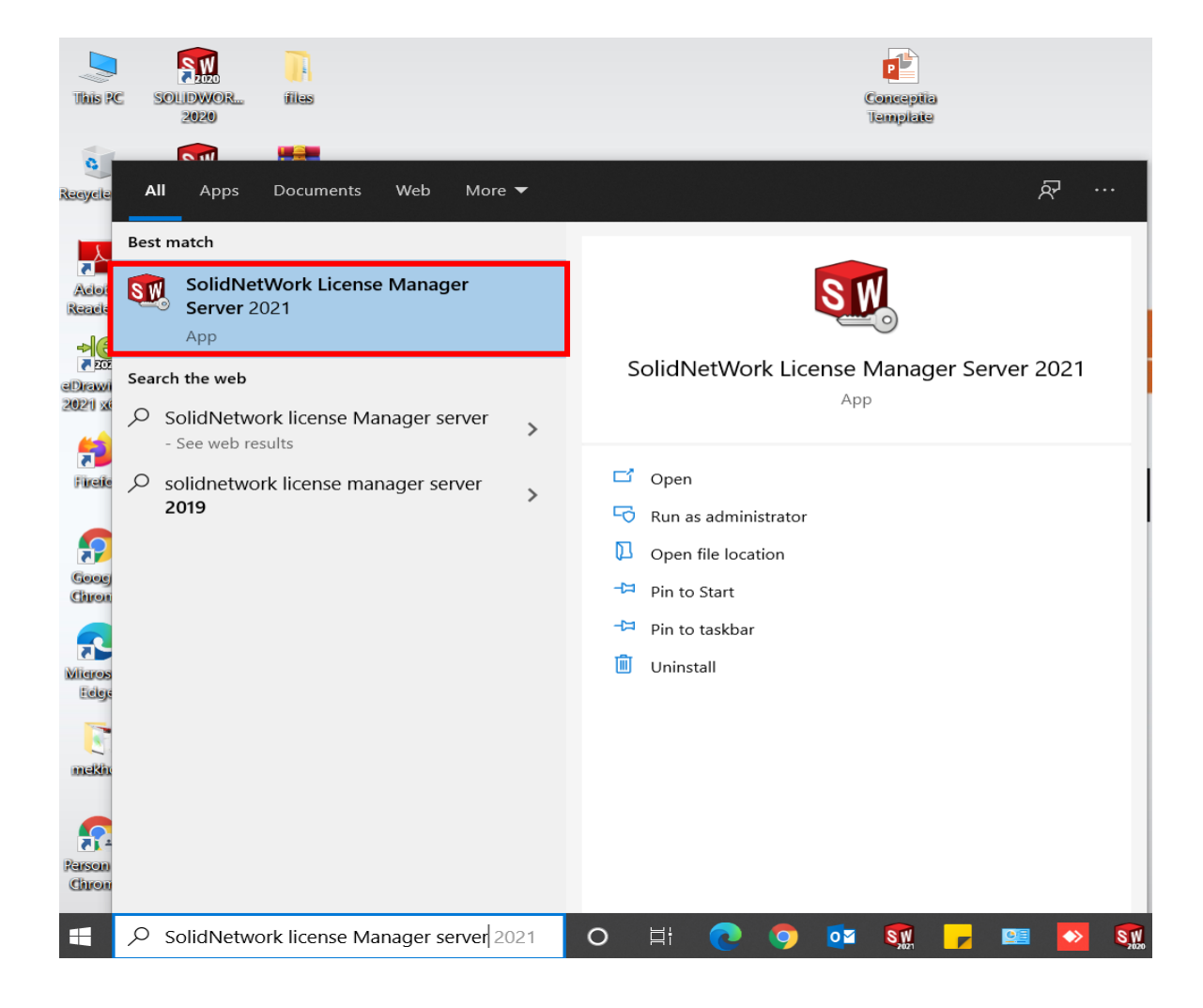

2. click on the Modify button to launch the Product Activation window.

### **Conceptia Software Technologies Private Limited**

# Conceptia KONNECT

| erver Administration | License Usage    | Server List License Borrowing License Order |                  |  |
|----------------------|------------------|---------------------------------------------|------------------|--|
|                      |                  | License Information                         | License Server   |  |
| R                    | FA               | Reread Advanced Options                     | Stop<br>View Log |  |
|                      | <b>к</b> 5<br>Т` | Options                                     |                  |  |
|                      |                  |                                             |                  |  |
|                      |                  |                                             |                  |  |

3. Select Activate/Reactivate your product license(s) and click Next.

| SOLIDWORKS Product | Activation                                   |                  | ×    |
|--------------------|----------------------------------------------|------------------|------|
|                    | SolidNetWork License Product Activation      |                  |      |
|                    | What would you like to do ?                  |                  |      |
| S LAX              | C Move your product license(s) to a new/up   | pgraded computer |      |
| -FIA               | Activate/Reactivate your product license(    | 5)               |      |
|                    | C Show activated product license information | on               |      |
|                    |                                              |                  |      |
| DS SOLIDWORKS      |                                              |                  |      |
|                    | ×                                            |                  |      |
|                    |                                              |                  |      |
| About              | < Back Next >                                | Cancel           | Help |

4. In SOLIDWORKS Product activation window, check the option file and click edit button. A new notepad window opens as a file name sw\_d.opt-Notepad.

### **Conceptia Software Technologies Private Limited**

| SOLIDWORKS Produ          | ct Activation            |                 |                    |               |        | >            |
|---------------------------|--------------------------|-----------------|--------------------|---------------|--------|--------------|
| SolidNetWork License      | e Server Information     |                 |                    |               |        |              |
|                           |                          |                 |                    |               |        |              |
| - SolidNotWork Licons     | o Sonior Information     |                 |                    |               |        |              |
|                           |                          |                 |                    |               |        |              |
| A firewall is in u        | se on this server        |                 |                    |               |        |              |
| Computer Name             | e: cs-blr-lp-087         |                 |                    |               |        |              |
| Port Number:              | 25734                    |                 |                    |               |        |              |
| Options File:             | Browse                   | Edit            |                    |               |        |              |
| C:\Program File           | es (x86)\SOLIDWORKS Corp | 2021\SolidNetWo | ork License Manage | r\licenses\sw | _d.opt |              |
|                           |                          |                 |                    |               |        |              |
| Vendor Daemor             | Port Number: 25735       |                 |                    |               |        |              |
|                           |                          |                 |                    |               |        |              |
|                           |                          |                 |                    |               |        |              |
|                           |                          |                 |                    |               |        |              |
| About                     |                          | < Back          | Next >             | Cancel        |        | Help         |
| SOLIDWORKS Pro            | duct Activation          |                 |                    |               | ×      |              |
| SolidNetWork Lice         | nse Server Information   |                 |                    |               |        |              |
| sw_d.opt - Notepad        |                          |                 |                    |               | - 0    | ×            |
| File Edit Format View Hel | p                        |                 |                    |               |        |              |
|                           |                          |                 |                    |               |        |              |
|                           |                          |                 |                    |               |        |              |
|                           |                          |                 |                    |               |        |              |
|                           |                          |                 |                    |               |        |              |
|                           |                          |                 |                    |               |        |              |
|                           |                          |                 |                    |               |        |              |
|                           |                          |                 |                    |               |        |              |
|                           |                          |                 |                    |               |        |              |
|                           |                          |                 |                    |               |        |              |
|                           |                          |                 | 1008/              |               |        | $\checkmark$ |
| ADUUL                     |                          | S DOLK INEXC    | > Wind             | DWS (CKLF)    | 011-8  |              |

**Note:-** The option **EXCLUDE\_BORROW** is used to prevent a specified user or group from borrowing a license.

This can be entered as ( Standard syntex ): **EXCLUDE\_BORROW feature type name** 

Conceptia Software Technologies Private Limited # 22,2<sup>nd</sup> Floor,100 feet Ring road,6<sup>th</sup> Block3rd Phase,BSK 3<sup>rd</sup> stage, Bangalore-560 085, India `Phone +91 80 41558618 Fax +91 80 26798959 Email info@ckonnect.in

Tamil Nadu

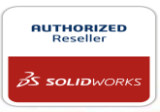

The value **feature** should be replaced with the name of the SolidWorks product, the value **type** should be either USER or GROUP and the value **name** is the group or user name that should be blocked from borrowing.

Example:- EXCLUDE\_BORROW solidworks USER design1 means user named as design1 is restricted to borrow SOLIDWORKS license.

5. Type EXCLUDE\_BORROW solidworks USER design1 in the notepad(sw\_d.opt-Notepad) and save the file.

| 😨 SOLIDWORKS SolidNetWork Li   🕄 SOLIDWORKS Product Activ       | ation          |        |                |        |   | $\times$ |
|-----------------------------------------------------------------|----------------|--------|----------------|--------|---|----------|
| Server Administration License Licen SolidNetWork License Server | er Information |        |                |        |   |          |
| 🧾 sw_d.opt - Notepad                                            |                |        |                | -      |   | ×        |
| File Edit Format View Help                                      |                |        |                |        |   |          |
| EXCLUDE_BORROW solidworks USER design1                          |                |        |                |        |   | ^        |
|                                                                 |                |        |                |        |   |          |
|                                                                 |                |        |                |        |   |          |
| N                                                               |                |        |                |        |   |          |
|                                                                 |                |        |                |        |   |          |
|                                                                 |                |        |                |        |   |          |
|                                                                 |                |        |                |        |   |          |
|                                                                 |                |        |                |        |   |          |
|                                                                 |                |        |                |        |   |          |
|                                                                 |                |        |                |        |   |          |
|                                                                 |                |        |                |        |   |          |
|                                                                 |                |        |                |        |   |          |
|                                                                 |                |        |                |        |   | $\sim$   |
|                                                                 | Ln 1, Col 39   | 100%   | Windows (CRLF) | UTF-   | 8 |          |
| About                                                           |                | < Back | Next >         | Cancel |   | Help     |

6. Be sure that server information is accurate and select Next.

## **Conceptia Software Technologies Private Limited**

# Conceptia KONNECT

| - SolidNetWork License | Server Information |                |                  |                  |           |  |
|------------------------|--------------------|----------------|------------------|------------------|-----------|--|
| A firewall is in us    | e on this server   |                |                  |                  |           |  |
| Computer Name          |                    |                |                  |                  |           |  |
| Port Number:           | 25734              |                |                  |                  |           |  |
| Ontions File           | Prowco             | Edit           | 1                |                  |           |  |
| C:\Program Files       | (x86)\SOLIDWORKS   | Gorp_2017\Soli | dNetWork License | Manager\licenses | \sw_d.opt |  |
| Vendor Daemon          | Port Number:       | 25735          |                  |                  |           |  |
|                        |                    |                |                  |                  |           |  |
|                        |                    |                |                  |                  |           |  |

7. Activate/Reactivate your licenses. Click Select All, be sure all your SOLIDWORKS products are selected. Fill in the required e-mail field and select Next.

| Activate                                                                                                    |  |
|----------------------------------------------------------------------------------------------------|--|
| The Activate your SOLIDWORKS product you must request a license key from SOLIDWORKS.<br>The Activation Wizard will help you collect the information necessary to activate your |  |
| product.                                                                                                    |  |
|                                                                                                    |  |
|                                                                                                    |  |
| Serial#:                                                                                                    |  |
| Select All                                                                                                    |  |
| Deselect All                                                                                                    |  |
|                                                                                                    |  |
| How would you like to activate?                                                                                                    |  |
| <ul> <li>Automatically over the Internet (recommended)</li> </ul>                                                                                                    |  |
| C Manually via e-mail                                                                                                    |  |
|                                                                                                    |  |
| Contact Information (Required)                                                                                                    |  |
| E-mail:                                                                                                    |  |

8. Select Finish to complete the activation/reactivation process and newly created license file is now active

**Conceptia Software Technologies Private Limited** 

# Conceptia KONNECT

|                       | Activation/Reac                                     | tivation Su | cceeded.  |           |
|-----------------------|-----------------------------------------------------|-------------|-----------|-----------|
|                       | Currently activated products                        |             |           |           |
|                       | Product                                             | #Licenses   | Version   | Expires   |
|                       | SOLIDWORKS PDM Profession                           | 10          | 25.0      | permanent |
|                       | SOLIDWORKS PDM Profession                           | 5           | 25.0      | permanent |
|                       | SOLIDWORKS PDM Profession                           | 5           | 25.0      | permanent |
|                       |                                                     |             |           |           |
|                       | <                                                   |             |           | >         |
| <b>3S SOLID</b> WORKS | <                                                   |             |           | Refresh   |
| <b>BS SOLID</b> WORKS | Join the SOLIDWORKS Community<br>Find answers. Stay | connected.  | Join now! | Refresh   |

Note:-

- 1. Before ristricting/creating option file (sw\_d.opt-Notepad), all the license must be returned to server and license must be reactivated to active new option file.
- 2. In case of first/initial server activation, option files can be loaded during the initial server (SNL) installation itself. Same procedure has to be followed from Step-4 (i.e. from SOLIDWORKS Product activation window)

### **Conceptia Software Technologies Private Limited**